## Scheduling Appointments from MyChart

1. Log into your MyChart account.

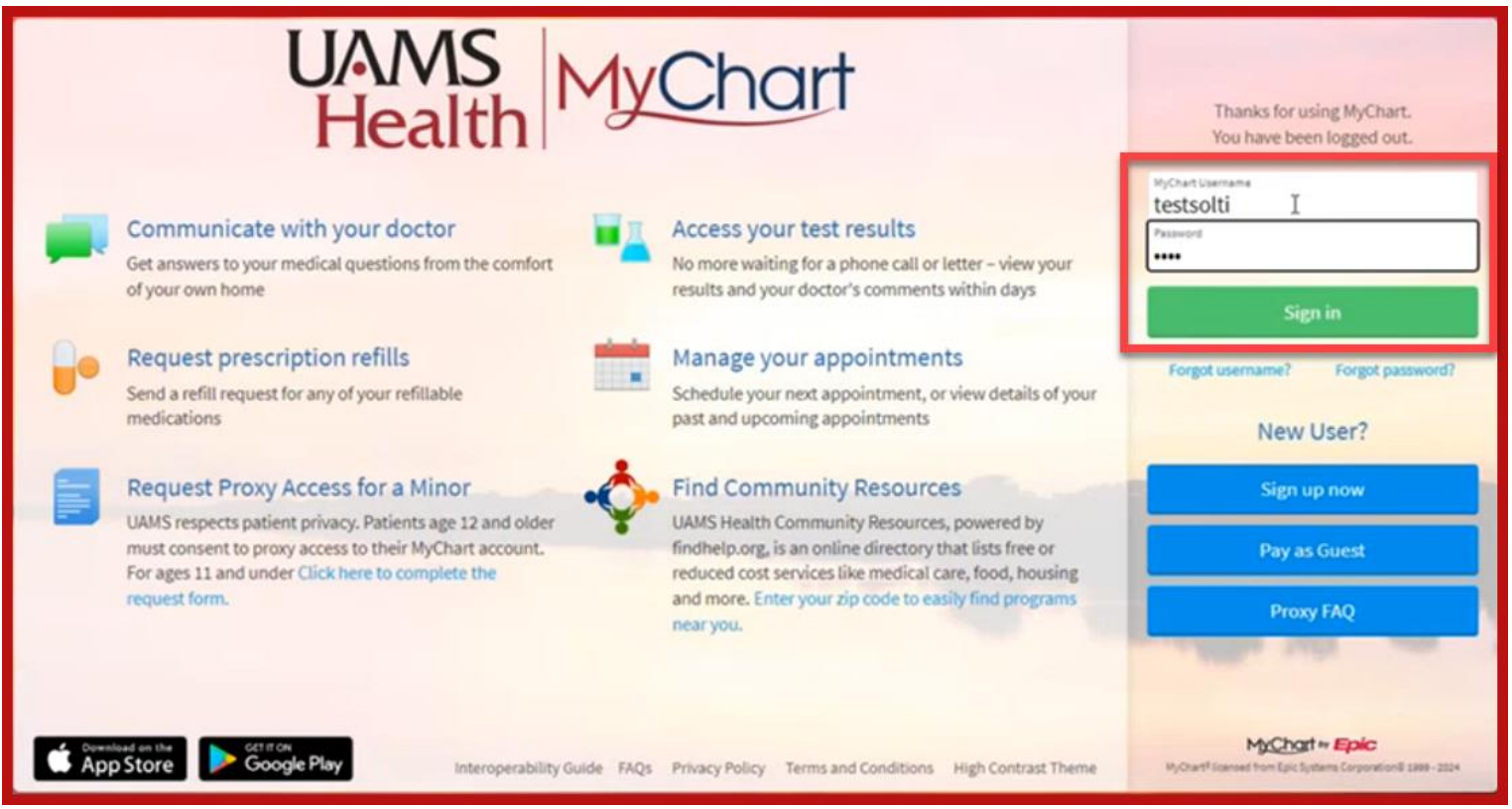

2. Once logged in, click on Menu to open the selection options.

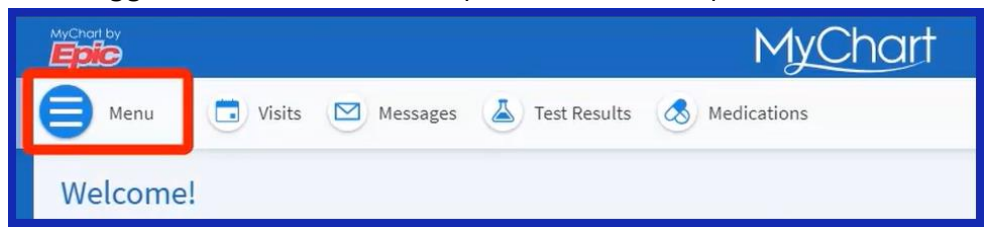

3. From the list, select **Schedule an Appointment**.

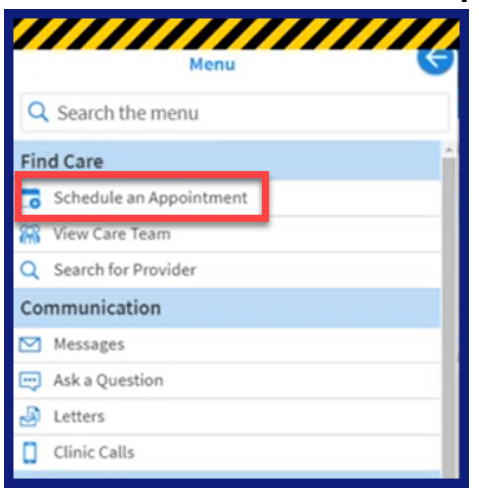

## 4. Select All Options.

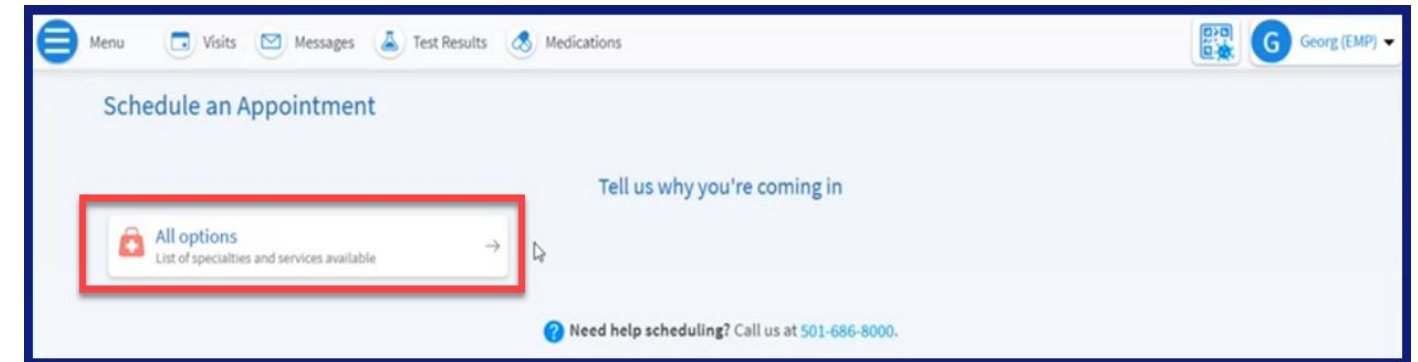

## 5. Click Occupational Medicine.

| enu Menu | Uisits | Messages | Less Results | Medications             | G Georg (EMP) - |
|----------|--------|----------|--------------|-------------------------|-----------------|
| ←Back    |        |          |              |                         |                 |
| Allo     | ptions |          |              |                         |                 |
|          |        |          |              | Occupational Medicine → |                 |
|          |        |          |              | 5                       |                 |

## 6. Select the Follow Up Employee Visit

| Schedule an Appoin                      | ntment                             |                         |          | Start over              |  |  |
|-----------------------------------------|------------------------------------|-------------------------|----------|-------------------------|--|--|
| Specialty Edit<br>Occupational Medicine | Reason for visit                   | Locations               | (I) Time | Verify and schedule     |  |  |
| What kind of appointm                   | ent are you scheduling?<br>/isit → | MASS IMMUNIZATION VISIT | → V Fol  | low Up Employee Visit → |  |  |

7. Answer the question: "Are you an employee at UAMS Regional Program location?

| e you an employee at a UAMS Regional Program location? | Res a required tield. |
|--------------------------------------------------------|-----------------------|
| Yes No                                                 | Yes No                |

- 8. If answer is "No" you will be given scheduling options.
  - SEHS Nurse Resource
  - Select the date/time tiles to schedule

- Use the Search Criteria calendar to select date
- Search by all times available or Filter times to pull in a subset of schedulable time and dates.

| Sched                         | ule an Appointme                                                       | ent                                            |                     |                                         |          |                               |                                                         | Start over                |  |  |
|-------------------------------|------------------------------------------------------------------------|------------------------------------------------|---------------------|-----------------------------------------|----------|-------------------------------|---------------------------------------------------------|---------------------------|--|--|
| Specialty Edit<br>Occupationa | t 🔗 🖉                                                                  | Reason for visit Edit<br>Follow Up Employee Vi | sit OLANS<br>Healt  | ons Edit<br>5 Student and Employee<br>h | (d) Time |                               | Verify and sched                                        | ule                       |  |  |
| Select a                      | a time for your Follow<br>day August 7, 2024                           | v Up Employee Visit                            | appointment         |                                         |          | Search Crite                  | ria                                                     | 7                         |  |  |
|                               | UAMS Student and Employ<br>4301 W. Markham St Little Rock A            | vee Health<br>R 72205                          |                     |                                         |          | *Start search<br>Refine Searc | on: 08/07/2024                                          | Clear                     |  |  |
|                               | 11:00 AM                                                               | 2:00 PM                                        | 12:00 PM<br>2:30 PM | 12:30 PM<br>3:00 PM                     | 1:00 PM  | Times:                        | ll available times                                      |                           |  |  |
| Thursda<br>SEHS NUT           | y August 8, 2024<br>RSE RESOURCE                                       |                                                |                     |                                         |          |                               | Filter times                                            |                           |  |  |
| 0                             | UAMS Student and Employ<br>4301 W. Markham St Little Rock A<br>8:00 AM | R 72205<br>8:30 AM                             | MA 00:9             | 9:30 AM                                 | 10:00 AM |                               |                                                         |                           |  |  |
|                               | 10:30 AM                                                               | 11:00 AM                                       | 11:30 AM            | 12:00 PM                                | 12:30 PM |                               | Select the appro<br>tile within the<br>section to sched | priate<br>date<br>ule the |  |  |
|                               | 1:00 PM                                                                | 1:30 PM                                        | 2:00 PM             | 2:30 PM                                 | 3:00 PM  |                               | appointment.                                            |                           |  |  |

- 9. Enter a comment indicating "What is the most important thing you want addressed during the appointment this visit?"
- 10. Click **Schedule It** button to complete the scheduling process.

| Specialty Edit<br>Occupational Medicine<br>Reason for visit Edit<br>Follow Up Employee Visit                                                                                                    | UAMS Studer<br>Health | t<br>nt and Employee                                                                                  | 0                                         | Time Edit<br>Wednesday August 7, 2024<br>11:00 AM                                                                                                | Verify and schedule                                                                           |
|----------------------------------------------------------------------------------------------------|-----------------------|----------------------------------------------------------------------------------------------------|-------------------------------------------|----------------------------------------------------------------------------------------------------|-----------------------------------------------------------------------------------------------|
| You're almost done Click "Schedule" below!<br>This time slot is reserved for you until 10:49 AM. Please complete schedu                                                                                                    | ling by then.         |                                                                                                    |                                           |                                                                                                    |                                                                                               |
| <ul> <li>Follow Up Employee Visit with SEHS NURSE RESOURCE</li> <li>Wednesday August 7, 2024<br/>11:00 AM</li> <li>UAMS Student and Employee Health<br/>4001 W. Markham St<br/>Little Rock AR 72205<br/>501-686-6565</li> <li>*What is the most importing thing you want addressed during this vision<br/>If everything looks correct, click the button below to schedule.</li> </ul> | Edit                  | Directions for U<br>Enter the Central<br>down to the Grou<br>Visit Instruction<br>Please bring your I | AMS S<br>Build<br>and Flo<br>S<br>D or va | Student and Employee Health<br>ing and follow signs to the C Elec<br>oor. Turn left and continue down<br>alld form of identification with you to | h<br>vators. Take these elevators<br>n the hall to G600 on your right.<br>n your appointment. |
| ✓ Schedule it                                                                                                    |                       |                                                                                                    |                                           |                                                                                                    |                                                                                               |

NOTE: If the Regional Program employee tries to schedule a **Follow-up visit**, they will receive an **error message** and will be denied scheduling.

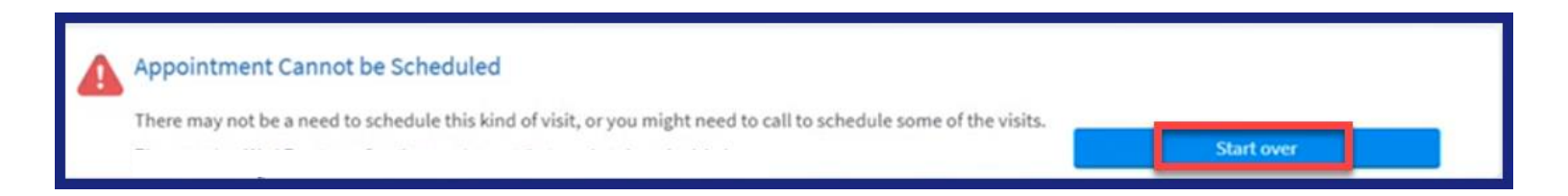